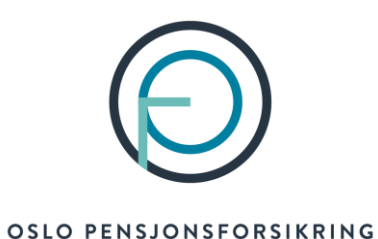

Veiledning for utfylling av søknad om uførepensjon

### Innhold:

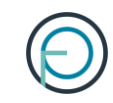

Her finner du veiledning for:

- Personer som søker for uførepensjon første gang
- Personer som har fått økt uføregrad og skal søke om økt uførepensjon

NB! Veiledningen gjelder ikke for personer som søker om **forlengelse av uførepensjon.** Her er prosessen annerledes. Se egen veiledning for dette.

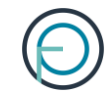

# Del 1

Arbeidsgivers del

# 1. Arbeidsgiver fyller inn sin del av søknaden

For å sette i gang en søknad om uførepensjon må du logge deg inn på **Din virksomhet**, våre innloggede sider for bedriftskunder. Logg deg inn her:

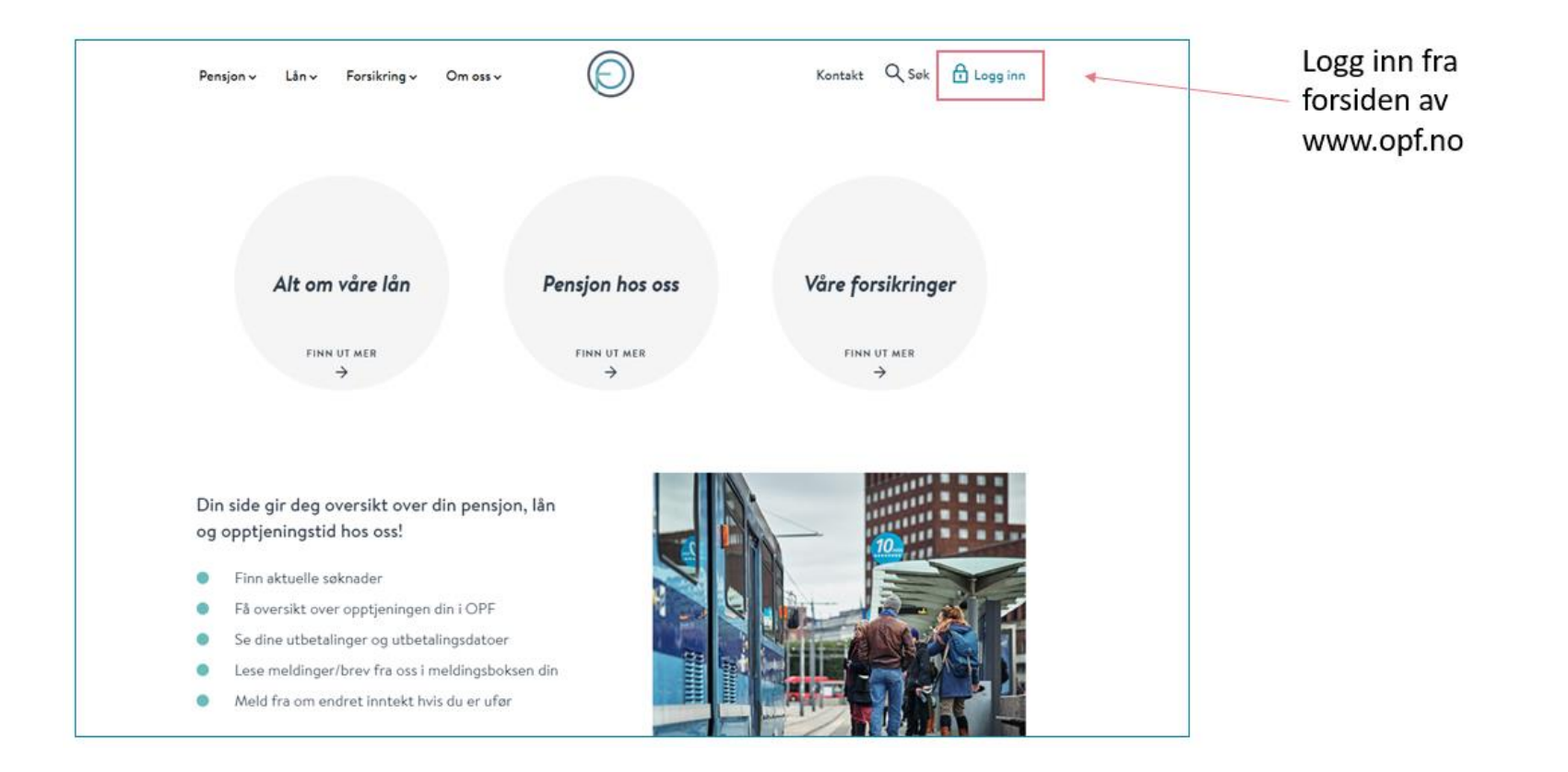

# 2. Du kan enkelt logge inn med din elektroniske ID for offentlige tjenester

| Hvor ønsker du å logge deg inn?                                               |                                                                                     | OSLO PENSJONSFORSIKRING |                               | 0                                                     |  |
|-------------------------------------------------------------------------------|-------------------------------------------------------------------------------------|-------------------------|-------------------------------|-------------------------------------------------------|--|
|                                                                               |                                                                                     |                         | VELG E                        | LEKTRONISK ID                                         |  |
| For privatpersoner<br>Din side gir deg oversikt over din pensjon, dine lån og | <b>For bedriftskunder</b><br>På Din virksomhet kan du som arbeidsgiver se og utføre |                         | MinID                         | MINID<br>Med kode fra SMS eller PIN-kodebrev          |  |
| forsikringene du har hos oss.                                                 | administrative oppgaver.                                                            |                         | ≣=≣ bankID                    | <b>BANKID</b><br>Med koder fra banken din             |  |
|                                                                               |                                                                                     |                         | <b>⊒=∃ bankID</b><br>på mobil | BANKID PÅ MOBIL<br>Med sikker legitimasjon på mobil   |  |
|                                                                               |                                                                                     |                         | buypass                       | BUYPASS ID PÅ SMARTKORT<br>Med smartkort og kortleser |  |

**BUYPASS ID I MOBIL** 

COMMFIDES

Slik skaffer du deg elektronisk ID

Med passord/SMS eller mobilapp

Med USB-pinne eller smartkort

buypas

COMMFIDES

# 3. Deretter klikker du deg inn på «Søknader»

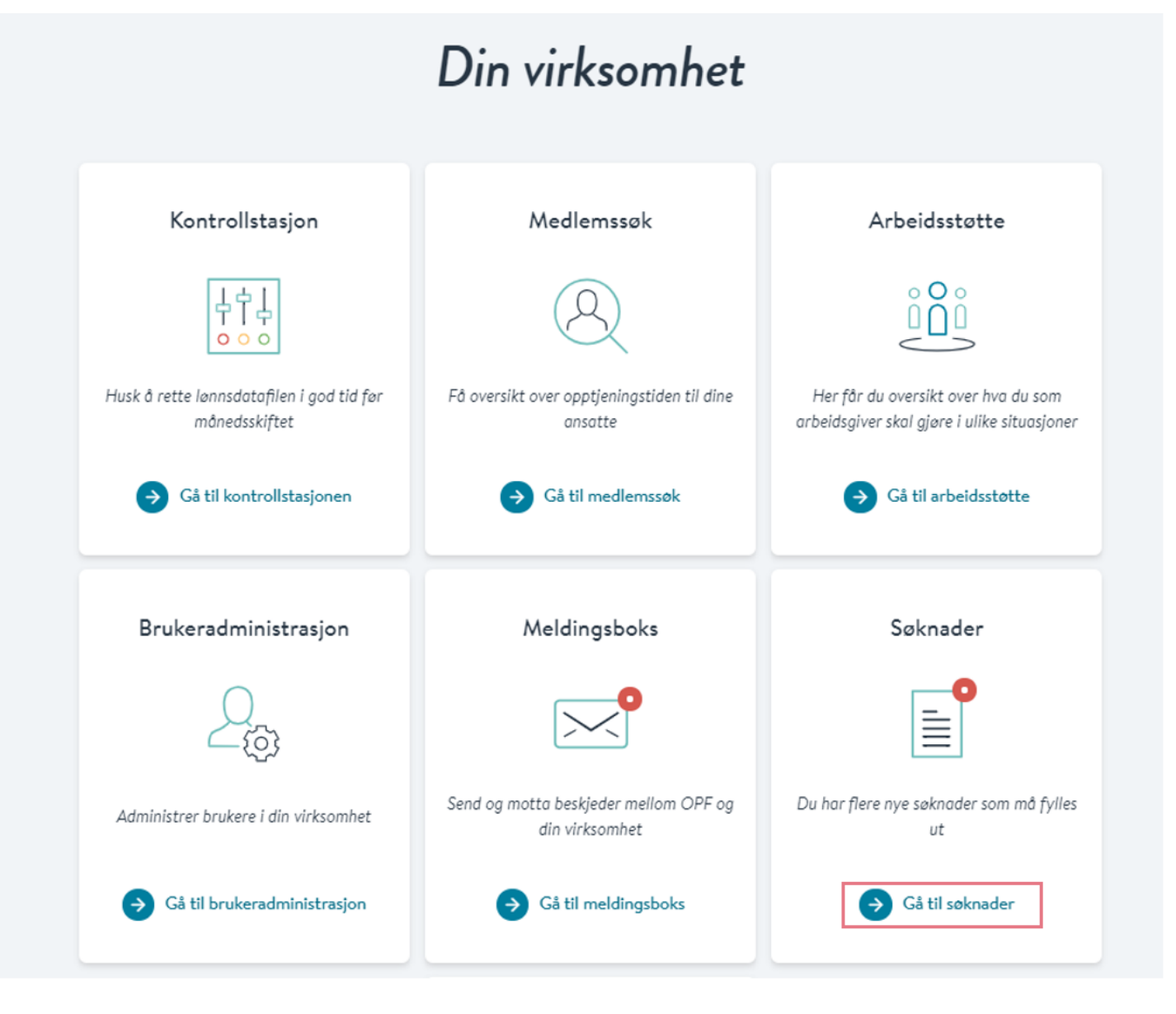

# 4. Her kan du sette i gang en søknad om uførepensjon

Ð

|           |                 | A Har finnar                                     | du vailadaina f               | or utfulling av  | roknador        |                           |    |
|-----------|-----------------|--------------------------------------------------|-------------------------------|------------------|-----------------|---------------------------|----|
|           |                 | e ner miner                                      | du veneuning n                | or acrynnig av   | Soknouer        |                           |    |
| SøknadsID | Navn på søker   | Type søknad                                      | Mottatt                       | Sendt            | Kommentar       | Status                    |    |
|           |                 | AFP                                              | 17.11.2021                    | 17.11.2021       | <u>Leag til</u> | Behandles av<br>OPF       |    |
|           | <u> </u>        | Forlengelse av<br>uførepensjon                   | 03.11.2020                    |                  | -               | Skal fylles ut            | S  |
|           |                 | Uførepensjon                                     | -                             | 11.03.2020       | Legg til        | Venter på<br>arbeidstaker | S  |
|           |                 | Ufarepensjon                                     |                               | 09.03.2020       | Legg til        | Venter på<br>arbeidstaker | SI |
|           |                 |                                                  |                               |                  |                 |                           |    |
|           | Søknad<br>Her k | sskjemae<br>an du sette i gang en<br>Seknedsskje | er for uf<br>seknad om uferep | ørepen<br>ensjon | isjon           |                           |    |

### 5. Fyll inn arbeidsgivers del av søknaden. Den ser slik ut:

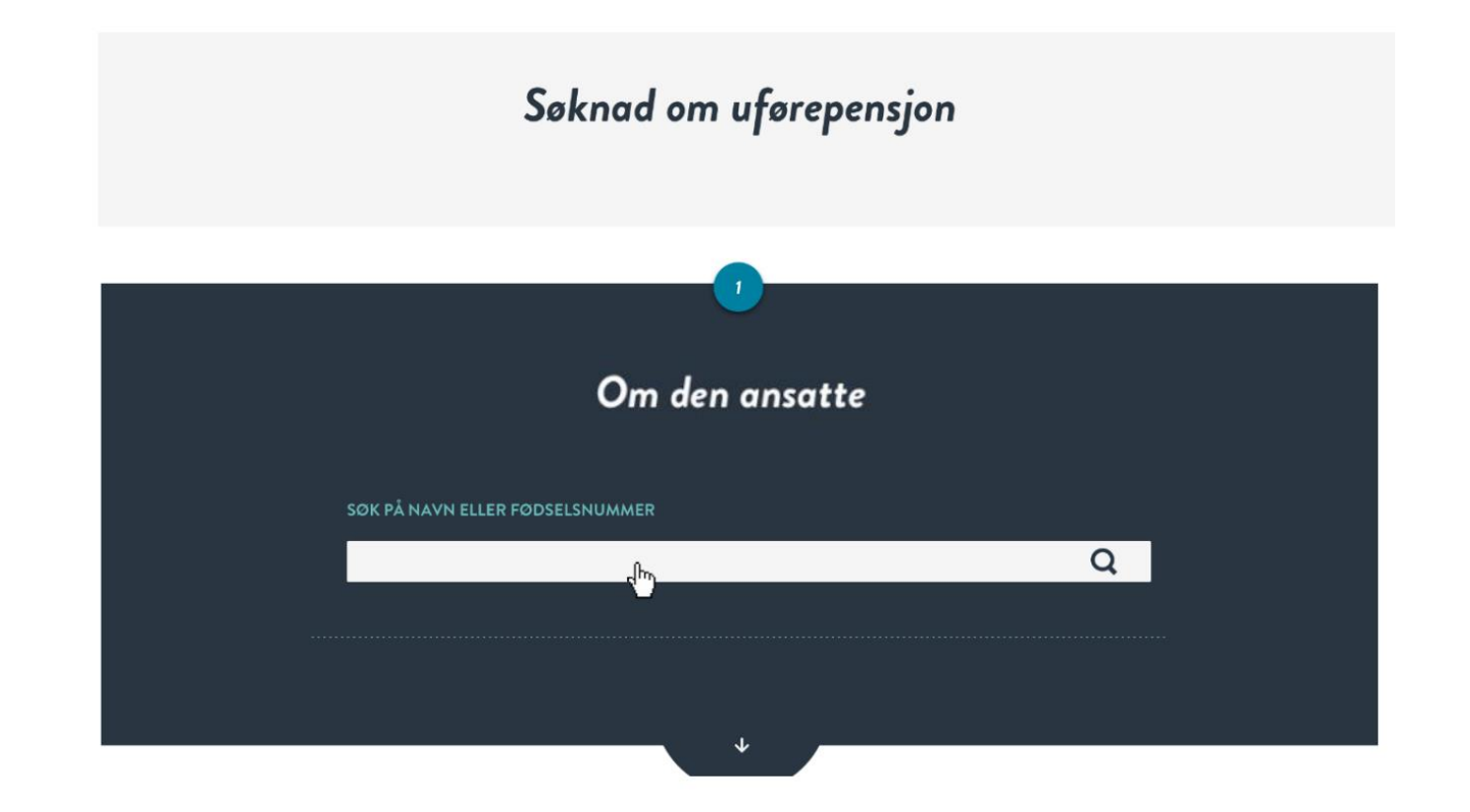

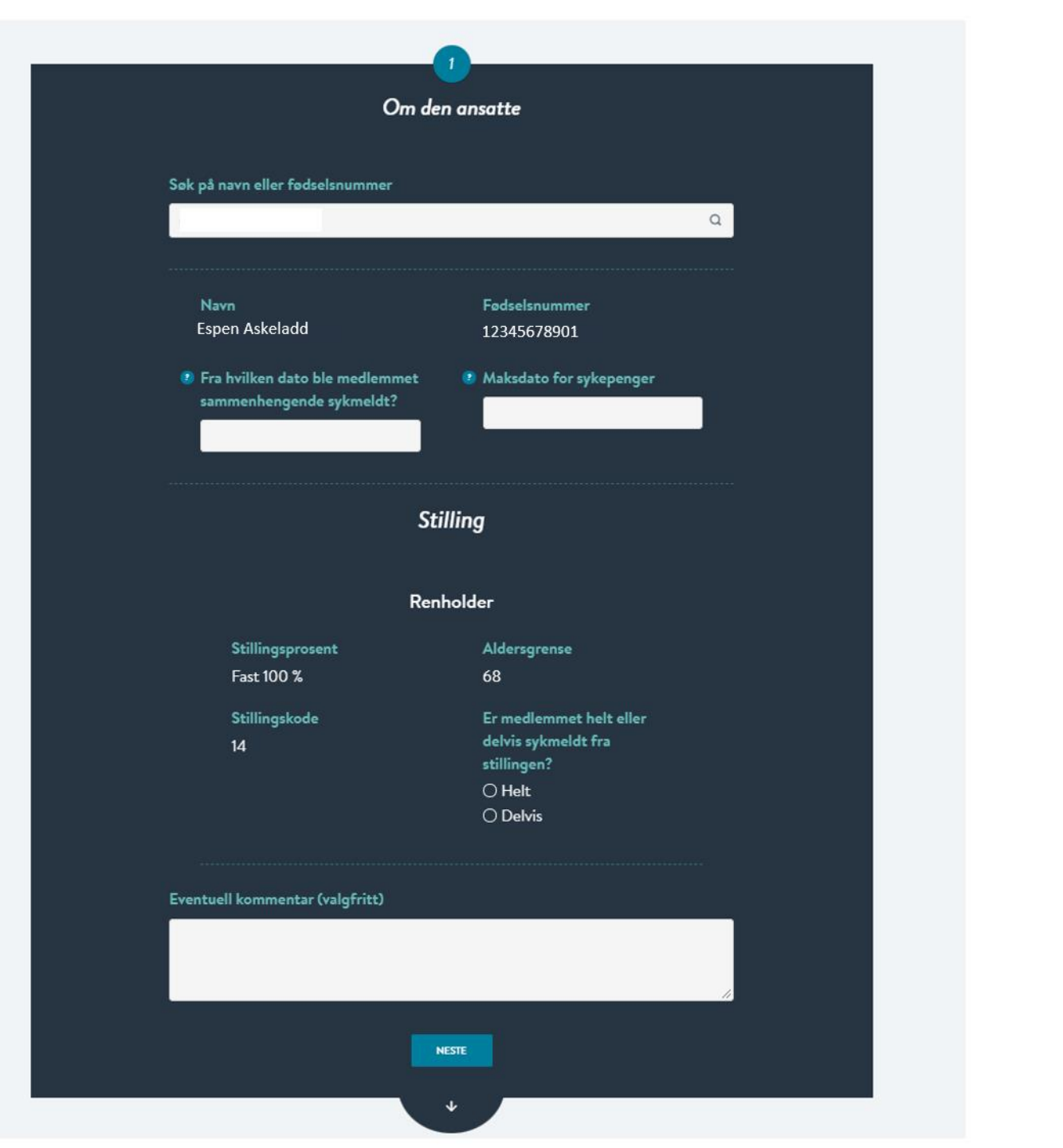

#### Bekreftelse Se over at opplysningene under er riktige Navn Fødselsnummer Espen Askeladd 12345678901 Fra hvilken dato ble medlemmet Maksdato for sykepenger sammenhengende sykmeldt? 26.11.2021 16.11.2021 Renholder Stillingsprosent Aldersgrense Fast 100 % 68 Stillingskode Er medlemmet helt eller delvis sykmeldt fra 14 stillingen? Helt BEKREFT OG SEND

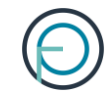

# **Del 2**

Medlemmets del

# 1. Medlemmet finner sin del av søknaden på Din side

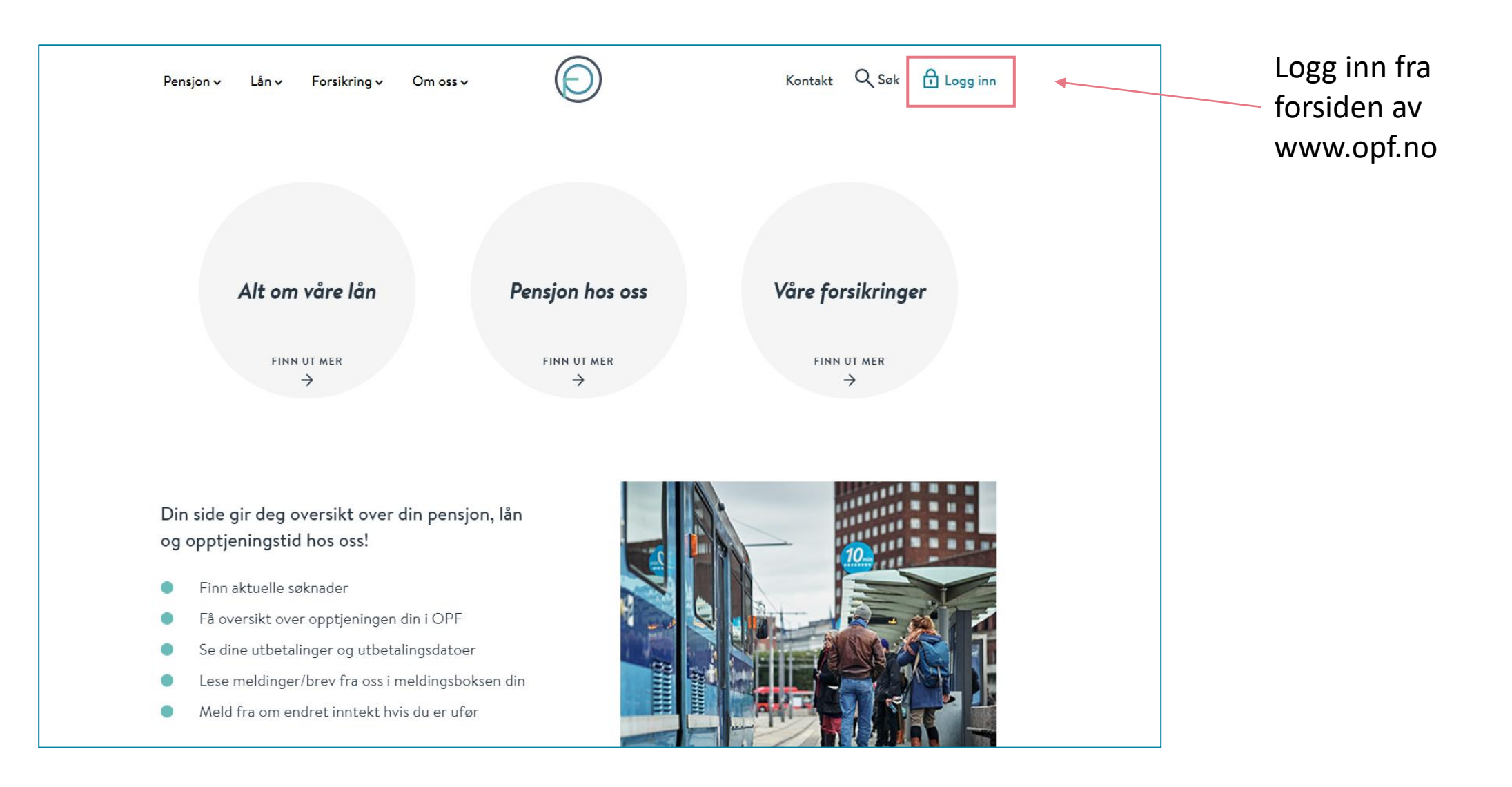

### 2. Medlemmet kan enkelt logge seg inn med sin elektroniske ID for offentlige tjenester

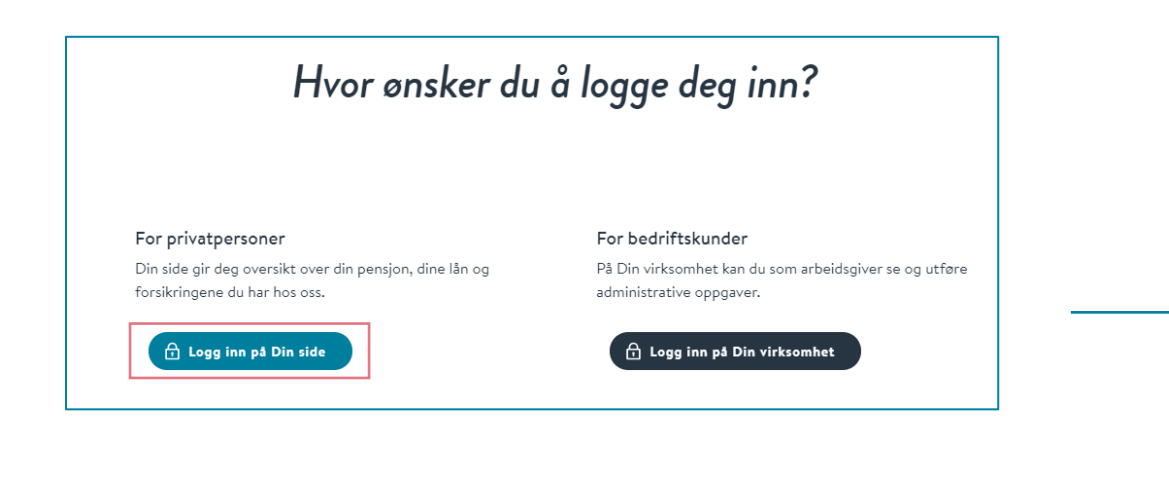

| OSLO PENSJONSFORSIKRING |                                                            |  |  |  |
|-------------------------|------------------------------------------------------------|--|--|--|
| VELG ELEKTRONISK ID     |                                                            |  |  |  |
| Min <mark>ID</mark>     | MINID<br>Med kode fra SMS eller PIN-kodebrev               |  |  |  |
| ≣=≣ bankID              | <b>BANKID</b><br>Med koder fra banken din                  |  |  |  |
| E=E bankID              | <b>BANKID PÅ MOBIL</b><br>Med sikker legitimasjon på mobil |  |  |  |
| <b>buy</b> pass         | BUYPASS ID PÅ SMARTKORT<br>Med smartkort og kortleser      |  |  |  |
| buypass<br>id i mobil   | BUYPASS ID I MOBIL<br>Med passord/SMS eller mobilapp       |  |  |  |
| COMMFIDES               | <b>COMMFIDES</b><br>Med USB-pinne eller smartkort          |  |  |  |
| Slik skaffer du         | ı deg elektronisk ID                                       |  |  |  |

# 3. Medlemmet finner søknaden under «Din pensjon»

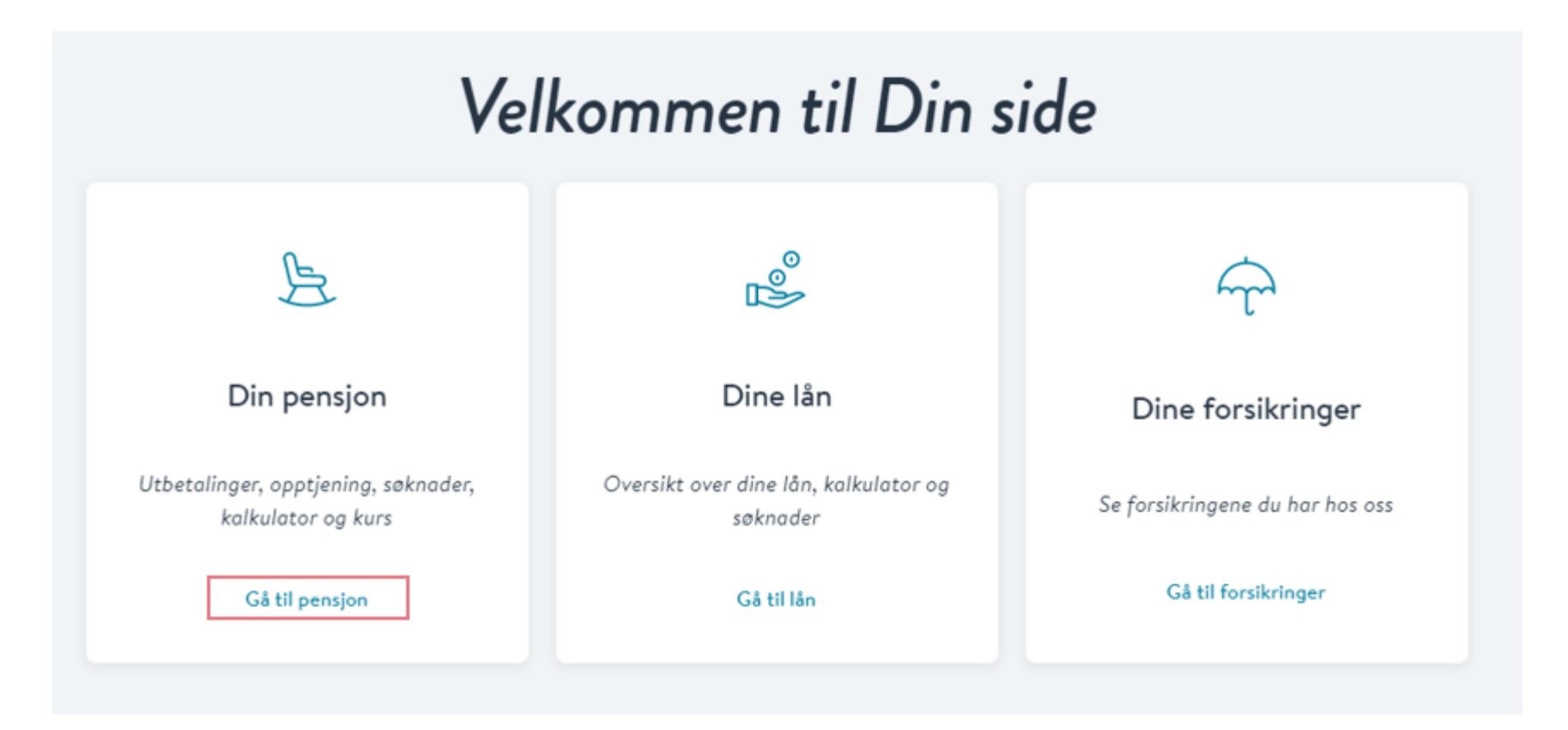

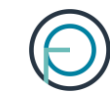

# Din pensjon

>

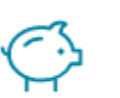

Din pensjonsopptjening

Få oversikt over din pensjonsopptjening hos oss

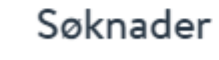

Her får du oversikt over innsendte og aktuelle søknader

| <u>Din side</u> / <u>Pensjon</u> / Søknader |                          |
|---------------------------------------------|--------------------------|
|                                             | Dine søknader            |
|                                             | Ē                        |
|                                             | Uførepensjon             |
|                                             | Fullfør søknaden din her |
|                                             | Gå til søknad            |
|                                             |                          |
| A                                           | Aktuelle søknade         |

### 4. Her kan medlemmet fylle inn sin del av søknaden:

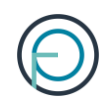

### Søknad om uførepensjon

Viktig informasjon!

Vi henter opplysninger fra søknadsdelen som er utfylt av din arbeidsgiver. Om opplysningene er feil er det viktig at du kontakter din arbeidsgiver.

Abeidsgivers del av søknaden ble fylt ut av:

XXX XXXXX xxx.xxxx@oslo.kommune.no

GÅ TIL SØKNAD

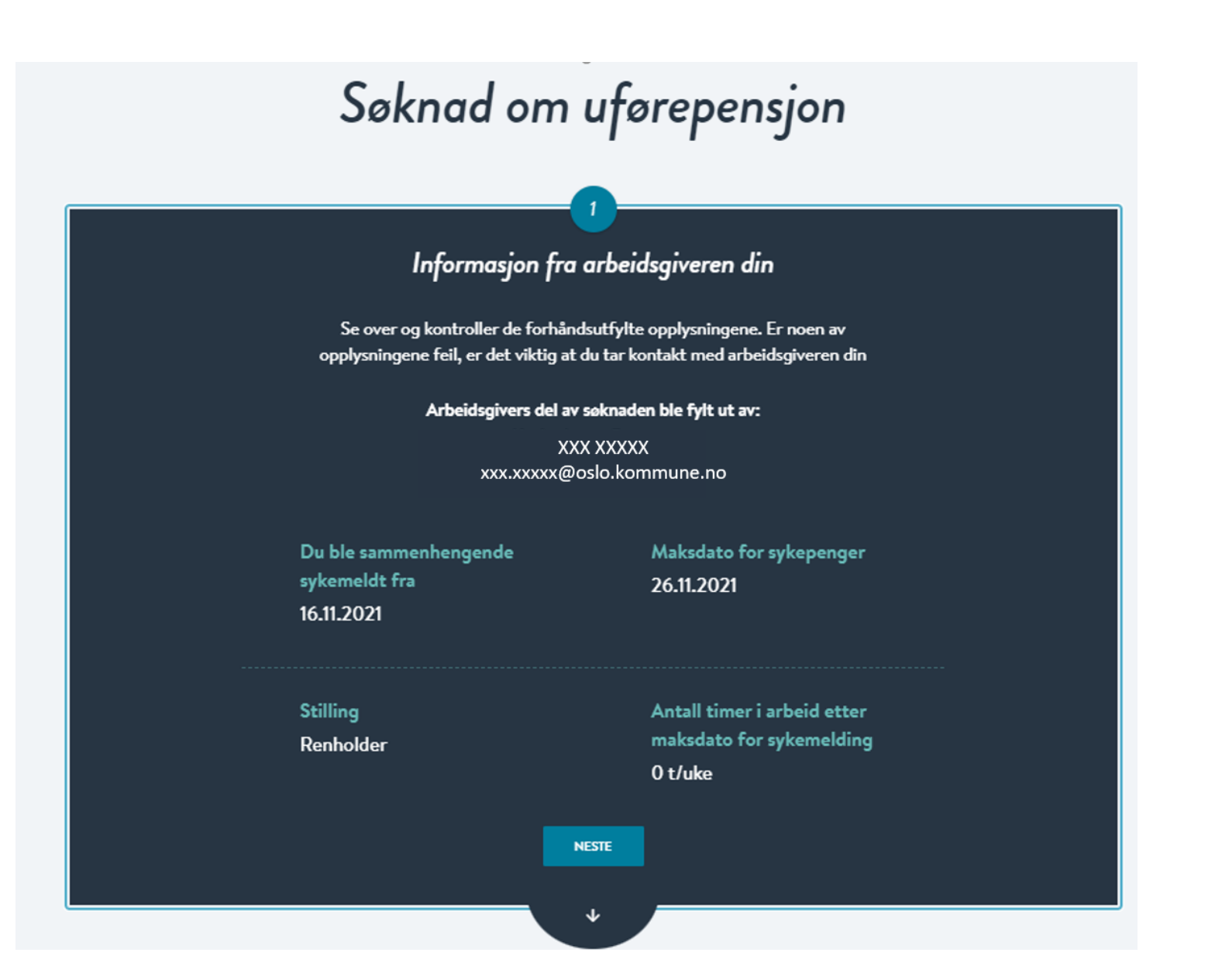

#### Se over de forhândsutfylte opplysningene og fyll ut feltene som mangler

Om deg

#### Navn Espen Askeladd

#### Fødselsnummer 12345678901

test@testesen.no

#### Telefonnummer 99999

Vi bruker kontaktinformasjonen du har registrert i Kontakt- og reservasjonsregisteret. Ønsker du å endre denne kan du gjøre dette der.

Endre kontaktinformasjon i Kontakt- og reservasjonsregisteret

#### Adresse

Postboks 6623 St. Olavs plass 0129 OSLO

Vi sender post til din folkeregistrerte adresse.

#### Endre adresse i folkeregisteret

Ønsker du å motta post fra oss til en midlertidig adresse, kan du legge til denne på profilen din her på Din side.

Legg til midlertidig adresse

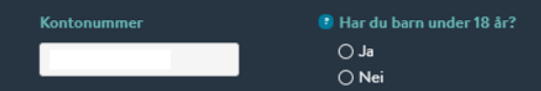

Har du vært medlem av andre offentlige tjenestepensjonsordninger? O Ja O Nei Har du søkt eller skal du søke arbeidsavklaringspenger eller uføretrygd fra NAV? O Ja O Nei

 Har du hatt annen arbeids- eller næringsinntekt enn fra stillingen din som er tilknyttet Oslo Pensjonsforsikring?
Ja

🔿 Nei

 $\mathbf{v}$ 

#### Bekreftelse

3

#### Se over at opplysningene under er riktige

Navn Espen Askeladd Fødselsnummer 12345678901

Telefonnummer 99999

test@testesen.no

Vi bruker kontaktinformasjonen du har registrert i Kontakt- og reservasjonsregisteret. Ønsker du å endre denne kan du gjøre dette der.

Endre kontaktinformasjon i Kontakt- og reservasjonsregisteret

#### Adresse

Postboks 6623 St. Olavs plass 0129 OSLO

#### Vi sender post til din folkeregistrerte adresse.

Endre adresse i folkeregisteret

Ønsker du å motta post fra oss til en midlertidig adresse, kan du legge til denne på profilen din her på Din side.

Legg til midlertidig adresse

Kontonummer 1234567891 Barn Du har ingen barn under 18

Har du søkt eller skal du søke arbeidsavklaringspenger eller uføretrygd fra NAV?

Nei

Har du hatt annen arbeids- eller næringsinntekt enn fra stillingen din som er tilknyttet Oslo Pensjonsforsikring?

ENDRE OPPLYSNINGENE

Nei

#### Signatur

Jeg bekrefter at opplysningene jeg har gitt er fullstendige og korrekte. Jeg er kjent med at urktige og ufullstendige opplysninger kan føre til helt eller delvis tap av pensjon. Jeg er videre kjent med at det å oppgi uriktige opplysninger er straffbart og at OPF kan gjøre nærmere undersøkelser ved mistanke om strafbare handlinger.

Jeg er også klar over at min pensjon fra OPF omfattes av lov om samordning av pensjons- og trygdeytelser (samordningsloven). Dette innebærer at opplysninger knyttet til pensjonen min kan utveksles med andre offentlige pensjonsordninger og folketrygden (NAV) uten hinder av taushetsplikt. Dette gjelder også i de tilfeller hvor jeg mottar uførepensjon frem til aldersgrensen i stillingen og uførepensjonen blir regnet om til alderspensjon."

Videre er jeg kjent med at uførepensjon fra OPF skal vurderes og eventuelt justeres i samsvar med min faktiske inntekt. OPF skal kontrollere at de har utbetalt riktig pensjon og i den forbindelse har skattemyndighetene tilgang til å dele inntektsopplysninger om meg med OPF. OPF vil benytte disse inntektsopplysningene i de alrige etteroppgjørene for uførepensjon.

Dersom man har oppljent tjenestetid fra andre offentlige tjenestepensjonsordninger som er tilknyttet overfæringsavtalen, skal OPF som siste ordning som hovedregel utbetale pensjon på vegne av disse. I den forbindelse er jeg klar over at det vil bi utvekslet opplynninger om meg med den/de aktuelle tjenestepensjonsordningen. De fleste offentlige tjenestepensjonsordninger er tilknyttet Overføringsavtalen, deriblant Statens Pensjonskasse, KLP, PKH og en rekke andre kommunale pensjonskaser.

Jeg er kjent med at OPF kan kreve tilbake for mye utbetalt pensjon.

Les om vår behandling av personopplysninger og bruk av cookies.

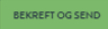

# Del 3

Etter at søknaden er sendt inn til OPF

Medlemmet får et varsel på SMS og e-post når søknaden er ferdig behandlet.

Vedtaket finner de i meldingsboksen sin på Din side.

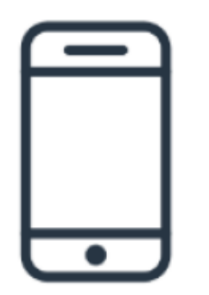

Arbeidsgiver får et varsel e-post når søknaden er ferdig behandlet. Hvis du som arbeidsgiver vil ha informasjon om vedtaket finner du det ved å logge deg inn på Din virksomhet og klikke på «Medlemssøk».

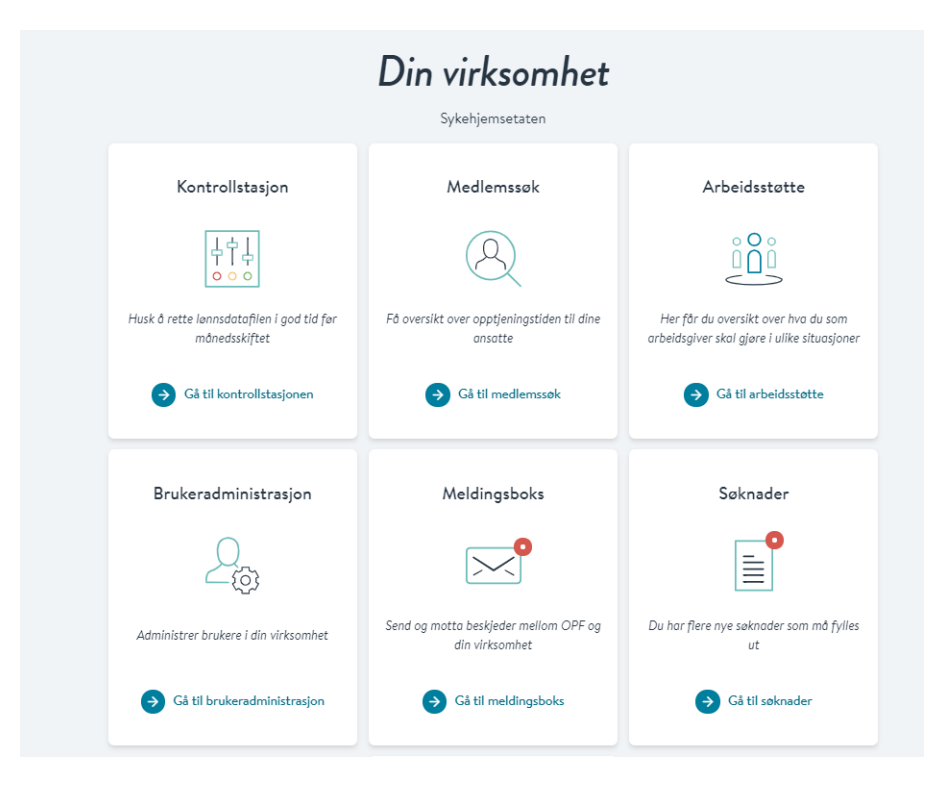

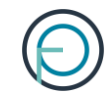

### Søk opp medlemmet og klikk deg videre på «Ytelser». Her finner du status.

| Espen Askel | add                    |                  |                  |                                                       | Q            |
|-------------|------------------------|------------------|------------------|-------------------------------------------------------|--------------|
|             | Navn<br>Espen Askeladd | Fødsels<br>12345 | nummer<br>578901 | Adresse<br>Postboks 6623 St. Olavs plass<br>0129 OSLO |              |
|             | Stillinger             | Opptj            | eningstid        | Ytelser                                               |              |
| Virksomhet  | Pensjonstype           | Startdato        | Til og med dato  | Stoppdato                                             | Pensjonsgrad |
|             | Alderspensjon          | 07.12.2011       | Varig ytelse     | -                                                     | 20 %         |
|             | Uførepensjon           | 09.12.2011       | 06.12.2012       | 31.12.2011                                            | 20 %         |
|             | Alderspensjon          | 28.05.2013       | Varig ytelse     | -                                                     | 10 %         |
|             | Alderspensjon          | 15.04.2016       | Varig ytelse     | -                                                     | 20 %         |
|             |                        |                  |                  |                                                       |              |

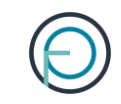

I noen få tilfeller vi det være nødvendig med legeerklæring.

Skulle det være tilfelle, vil medlemmet få brev av oss om dette etter at vi har mottatt søknaden. Hører man ikke fra oss angående dette, **trenger vi ikke legeerklæring.** 

### Slik endrer du en søknad

Skjer det endringer etter at du har sendt inn søknaden, kan du som arbeidsgiver melde fra om dette direkte fra Din virksomhet

Alle ventende søknader har et kommentarfelt der du kan sende inn eventuell ny informasjon om arbeidstaker

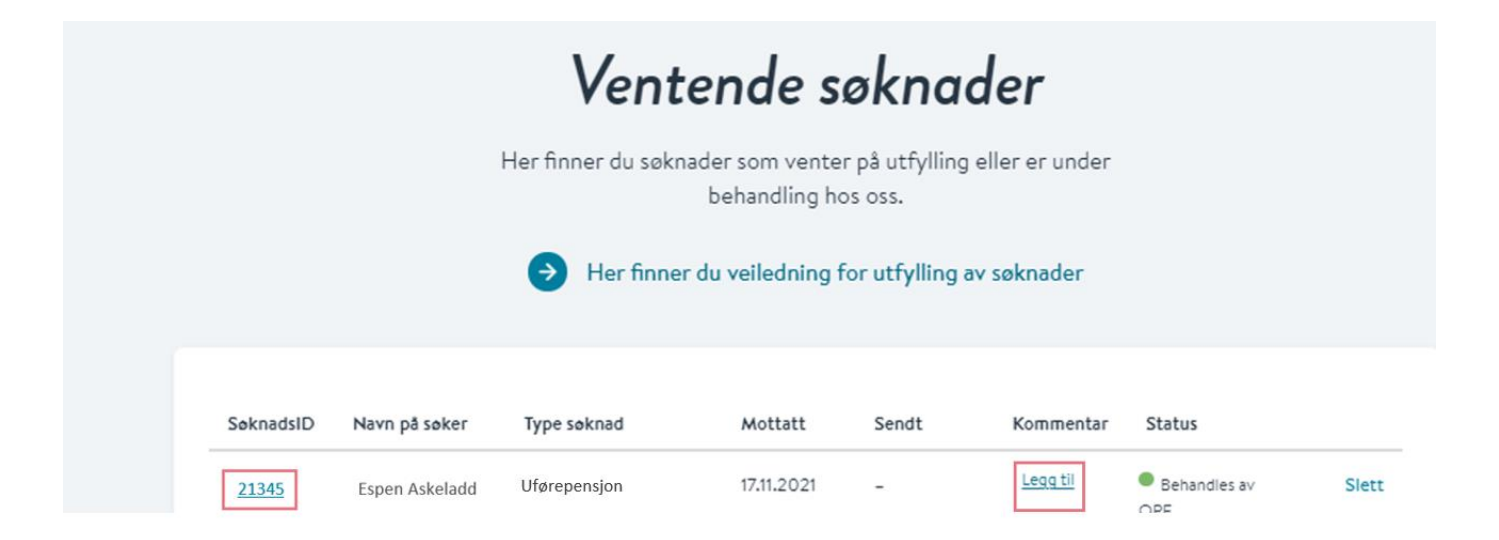

### Slik sletter du en søknad

Det er mulig for deg som arbeidsgiver å slette en søknad som har kommet inn fra et medlem. Dette er aktuelt hvis medlemmet har lagt inn noe feil og må fylle ut søknaden sin på nytt.

Du sletter søknaden ved å klikke på «slett» etter den aktuelle søknaden:

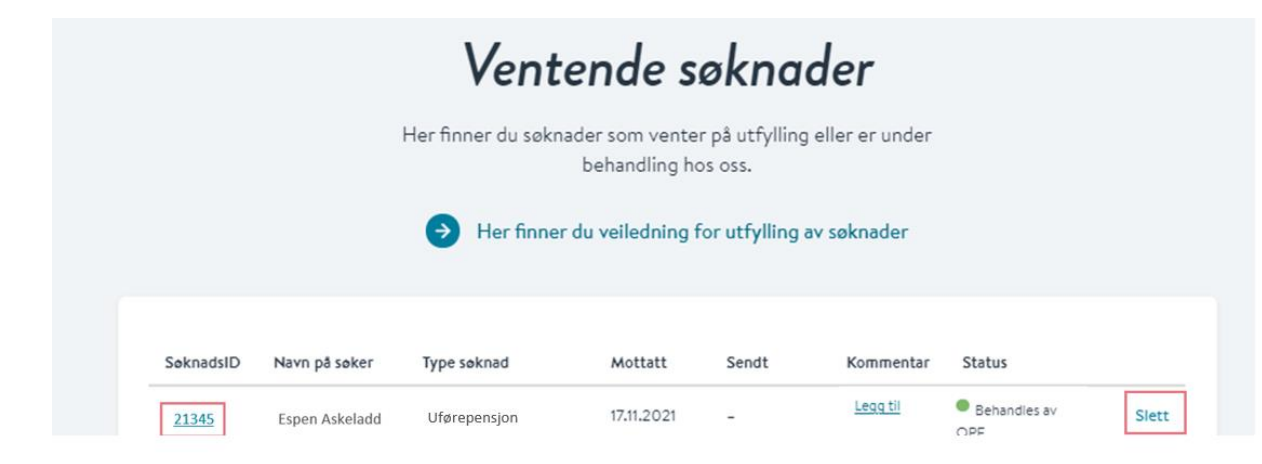